# KOREBOT IL

user manual

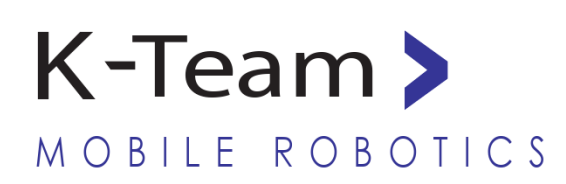

VERSION 1.1 JULY 2009

#### **Documentation Author**

Julien Tharin K-Team S.A. Rue Galilée 9, Y-Parc 1400 Yverdon-les-Bains Switzerland

Email: <u>info@k-team.com</u> Url: <u>www.k-team.com</u>

#### **Documentation version**

| Version | Date       | Author    | Description                         |
|---------|------------|-----------|-------------------------------------|
| 1.0     | 16.07.2009 | J. Tharin | First draft                         |
| 1.1     | 24.07.2009 | J. Tharin | Corrected path for template program |
|         |            |           |                                     |

#### **Trademark Acknowledgements:**

| IBM PC            | : | International Business Machines Corp. |
|-------------------|---|---------------------------------------|
| Macintosh         | : | Apple Corp.                           |
| SUN Sparc-Station | : | SUN Microsystems Corp.                |
| LabVIEW           | : | National Instruments Corp.            |
| Matlab            | : | MathWorks Corp.                       |
| Webots            | : | Cyberbotics Ltd                       |
| Logitech          | : | Logitech Int. SA                      |
| Gumstix           | : | Gumstix Inc.                          |
| Khepera           | : | K-Team SA                             |

#### **LEGAL NOTICE:**

- The contents of this manual are subject to change without notice
- All efforts have been made to ensure the accuracy of the content of this manual. However, should any error be detected, please inform K-Team.
- The above notwithstanding, K-Team can assume no responsibility for any error in this manual.

# TABLE OF CONTENTS

| 1. | INT             | <b>FRODUCTION</b>                                                      | .1       |
|----|-----------------|------------------------------------------------------------------------|----------|
|    | 1.1             | How to use this handbook                                               | . 1      |
|    | 1.2             | SAFETY PRECAUTIONS                                                     | .2       |
|    | 1.3             | RECYCLING                                                              | .2       |
|    | 1.4             | SPECIFICATIONS                                                         | .3       |
| 2. | UN              | PACKING AND INSPECTION                                                 | .4       |
| ,  | 21              | Package Contents                                                       | Δ        |
| ,  | 2.2             | INSPECTION                                                             | . 5      |
| 3  | DF <sup>(</sup> | SCRIPTION                                                              | 6        |
| 5. |                 |                                                                        | ••       |
| •  | 3.1             | OVERVIEW                                                               | .6       |
| •  | 3.2             | KOREBOT HARDWARE                                                       | . 8      |
|    | 3.2.            | I POWER REGULATION                                                     | . 8      |
|    | 3.2.            | 2 KOREBOT SERIAL AND USB CONNECTOR                                     | .9<br>12 |
|    | 3.2<br>2 2      | KOREBUI KESEI           4         KOREBUI KESEI                        | 12       |
|    | 3.2.4           | <ul> <li>KOREDOT J FAG CONNECTION</li> <li>KOREBOT USB HOST</li> </ul> | 12       |
|    | 3.2.            | KOREDOT COMPACT ELASTI CONNECTOR                                       | 12       |
|    | 3.2.0           | 7 KOREBOT COMPACT FLASH CONNECTOR                                      | 13       |
| ,  | 3.2.<br>3 3     | KOREBOT μ-SD CONNECTOR                                                 | 13<br>17 |
| •  | 5.5             | KOREDOT SOFTWARE                                                       | 14       |
| 4. | USA             | AGE                                                                    | 15       |
| 4  | 4.1             | REQUIRED HARDWARE / SOFTWARE                                           | 15       |
|    | 4.1.            | 1 REQUIRED HARDWARE:                                                   | 15       |
|    | 4.1.2           | 2 REQUIRED SOFTWARE:                                                   | 16       |
| 4  | 4.2             | CONNECTIONS                                                            | 17       |
| 4  | 4.3             | POWER-UP                                                               | 18       |
| 4  | 4.4             | SOFTWARE                                                               | 22       |
|    | 4.4.            | 1 INSTALLATION                                                         | 22       |
|    | 4.4.2           | 2 LIGHT TOOLCHAIN USAGE                                                | 25       |
| 4  | 4.5             | FULL TOOLCHAIN AND SOURCES                                             | 28       |
|    | 4.5.            | 1 REQUIRED SOFTWARE:                                                   | 28       |
|    | 4.5.            | 2 INSTALLATION                                                         | 29       |
|    | 4.5.            | 3 FULL TOOLCHAIN USAGE                                                 | 30       |
|    | 4.5.4           | 4 PACKAGES INSTALLATIONS                                               | 32       |
| 5. | AN              | NEXES                                                                  | 33       |
|    | 5.1             | KB-250 Extension bus                                                   | 33       |
|    | 5.1.            | 1 MECHANICAL SPECIFICATIONS                                            | 34       |
|    | 5.1.2           | 2 ELECTRICAL SPECIFICATIONS                                            | 34       |
|    | 5.2             | TOOLS AND COMMANDS                                                     | 37       |
|    | 5.2.            | 1 USING SERIAL PORT AND MINICOM                                        | 37       |
|    | 5.2.2           | 2 USING A WIRELESS COMPACT FLASH CARD                                  | 38       |
|    | 5.2.            | 3 TRANSFERRING FILES USING SCP (SSH)                                   | 42       |
|    | 5.2.4           | 4 USING THE KOREUSBCAM MODULE                                          | 42       |
|    | 5.2.            | 5 NFS CONFIGURATION                                                    | 43       |
| 6. | WA              | ARRANTY                                                                | 44       |

# 1. INTRODUCTION

Thank you for buying the KoreBot II!

With this card, you will be able to create many new embedded systems by interfacing standard devices or enhance the Khepera III robot by expanding its computing power.

#### 1.1 How to use this handbook

This handbook introduces the KoreBot II and its various operating modes. For a quick start, jump to chapter 4 "*Usage*".

If this handbook does not answer one of the problems you wish to solve, please consult the K-Team web site (<u>http://www.k-team.com</u>) and especially the Forum and the FAQs.

| • | Unpacking and Inspection | : | KoreBot II package description and first use                               |
|---|--------------------------|---|----------------------------------------------------------------------------|
| • | Description              | : | Korebot II description                                                     |
| • | Usage                    | : | KoreBot II usage descriptions.                                             |
| • | Annexes                  | : | Detailed descriptions of several helpful tools and commands are explained. |

# 1.2 Safety precautions

Here are some recommendations on how to correctly use the KoreBot II:

- Keep the board away from wet area. Contact with water could cause malfunction and/or breakdown.
- Store your board in a stable position. This will avoid the risks of falling, which could break it or cause damage to a person.
- **Do not plug any connectors while the board is powered on**. To avoid any damage, make all connections when the board power is off.
- Never leave the KoreBot II powered when it is unused. When you have finished working with KoreBot II, turn it off. It will save the battery life.

# 1.3 Recycling

Think about the end of life of your product! Parts of the board can be recycled and it is important to do so. By recycling you can help to create a cleaner and safer environment for generations to come. For those reasons please take care to the recycling of your product at the end of its life cycle, for instance sending back the product to the manufacturer or to your local dealer.

#### Thanks for your contribution to a cleaner environment!

# 1.4 Specifications

The main specifications of the KoreBot II card are listed below:

| • | Processor | : | Marvell PXA270 with | XScale | @      | 600MHz   |
|---|-----------|---|---------------------|--------|--------|----------|
|   | 1100001   | • |                     |        | $\sim$ | 00011111 |

- Memory : 128MB RAM
  - 32MB Flash
- Features :
- USB host signals
- Compact Flash Connector
- Micro SD Connector
- Mini USB connector (for device, Camera, USB key, ...)
- Compatible with KoreBot extensions (I2C)
- Serial port
- OS : Linux OS, Angström distribution (OpenEmbedded tools), kernel 2.6.24

| • | Power consumption | : | 100 mA @ 5 V (without any "Kore" extension) |
|---|-------------------|---|---------------------------------------------|
| • | Size              | : | 85 width x 57 depth x 33 height [mm]        |
| • | Mass              | : | 52 g                                        |

# 2. UNPACKING AND INSPECTION

# 2.1 Package Contents

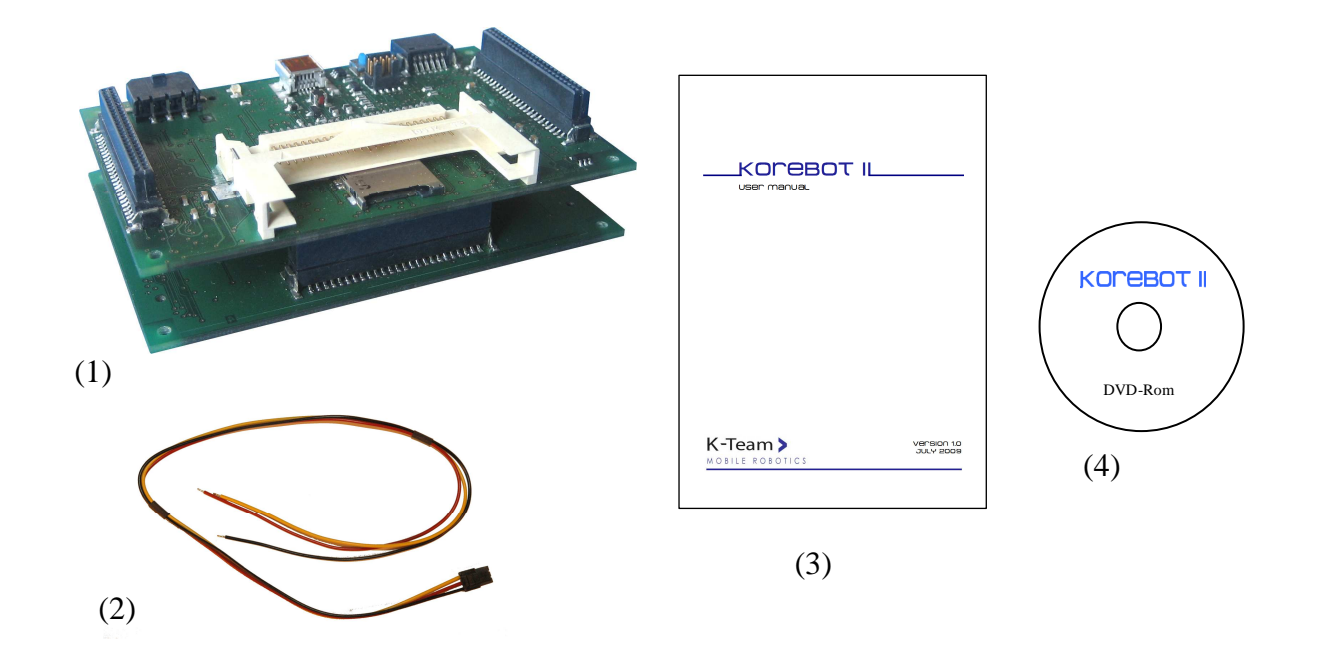

Figure 2-1: Contents of the KoreBot Pack

Your package should contain the following items:

- 1. Korebot II card
- 2. Power supply cable
- 3. this present document
- 4. DVD-Rom with software

# 2.2 Inspection

The KoreBot board basic functions should be tested after unpacking. A Complete Linux system is installed in the KoreBot flash memory. The system can be started as a standalone Linux box, with the initial console displayed on the serial line. No application is started except the initial shell.

The power supply and the serial connection only are necessary for the system check. The power supply must be connected as described in section 4.2 "*Connections*". The serial link should be connected from a host computer serial port to the KoreBot board, either using a KoreConnect extension or using a custom cable (please refer to section 4.2 "*Connections*" for connection details).

The serial port should be linked to a terminal, such as *minicom*, on the host computer. The basic configuration for the serial line should be:

- 115200 Bps
- 8 data bits
- No parity
- 2 stop bits

Then when switching power on, the Linux boot messages should be displayed on the terminal (see chapter 4.3: "*How to use this handbook for details*"). If no character is received, the serial line and terminal settings should be checked. If the boot is interrupted at some point, especially during kernel uncompress step, then the system is probably corrupted. Chapter 4.4.2.2: "*Uploading the kernel and the file system: kt-boot usage*" describes how to upload a new system to the board. If the boot process is completed to the login prompt, then the boot messages should be checked for errors, please refer to chapter 3.3: "*Korebot Software*" for further information on the KoreBot Linux system.

# 3. Description

#### 3.1 Overview

An overview of the KoreBot hardware is depicted in the Figure 3-1 and Figure 3-2. The locations of various key elements are indicated for later references. The compact flash slot can receive a Type I card.

The KB-250 extension bus connectors are used to plug in KoreBot extensions. Please visit <u>http://www.k-team.com</u> for a list of available extensions. All the other connectors are described in the subsequent part of this chapter.

The USB Host connector is a Mini-AB USB On-The-Go connector. USB peripherals can be connected to KoreBot with this connector.

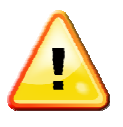

Warnings:

The KoreBot power supply system is not designed to support Compact Flash card hot plug. Inserting or removing a card when the power is switched on can cause critical damage to the Compact Flash electronic interface.

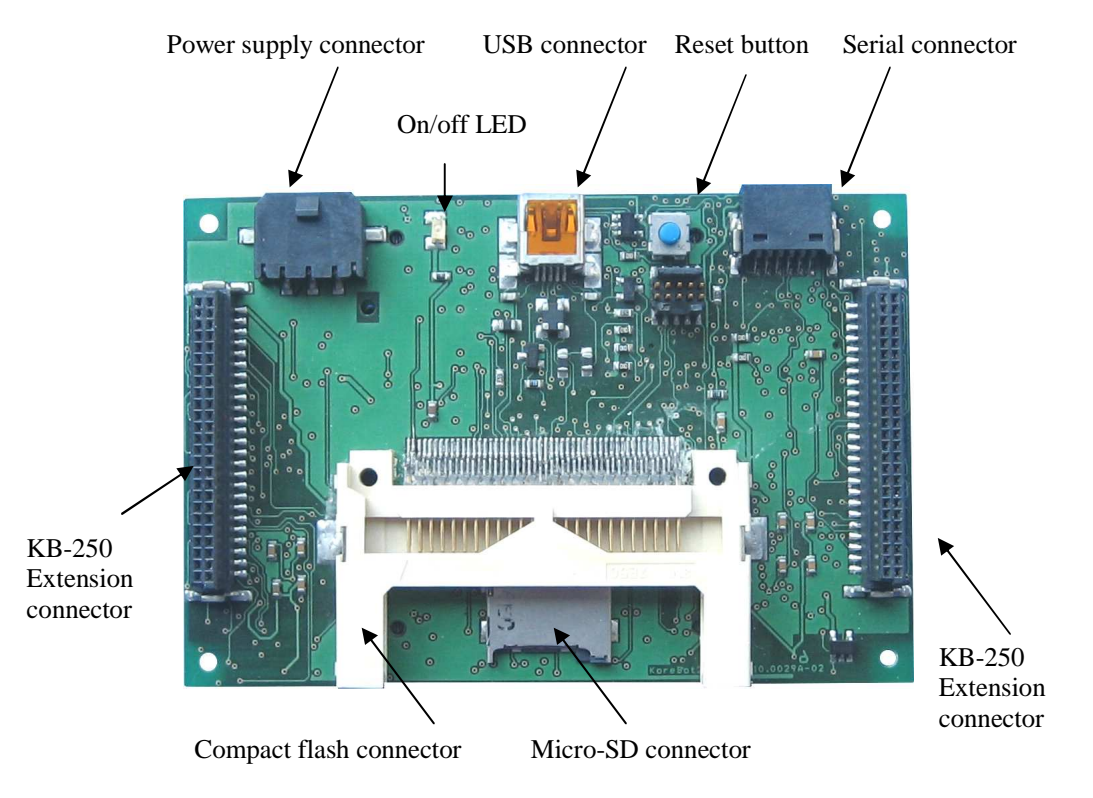

Figure 3-1: Korebot II overview – bottom view

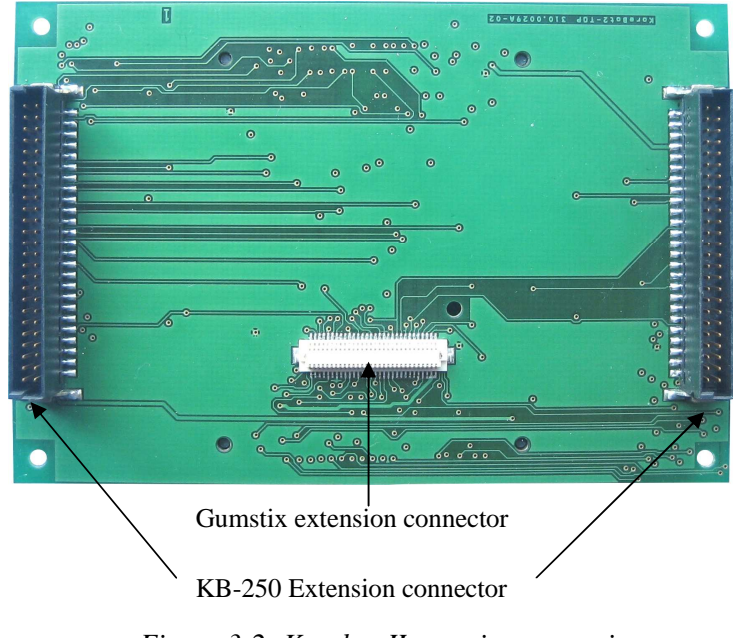

Figure 3-2: Korebot II overview – top view

# 3.2 Korebot Hardware

The hardware of the Korebot II is described in the sub-chapters thereafter.

#### 3.2.1 Power Regulation

The KoreBot is designed so that unregulated power sources, such as batteries, can be directly connected to supply the board without any external regulation required. One embedded regulators is provided to enable any voltage source between 3.3V and 5.5V. Please notice that Wrong power connections can cause critical damage to the board.

A ground reference is common for the entire board. The power source must be connected to the correct input to supply the board. When using the high voltage input, the first regulation stage provides regulated 5V and supplies the second regulation stage. The second regulation stage, which cannot handle input voltage over 5.5V, provides regulated 3.3V and the processor core supply. When using the low voltage input, it is directly connected to the second regulation stage. The board will be fully functional as long as the input is over 3.3V. The CPU core can still run with an even lower input, but the 3.3V supply will fall and the board peripherals will stop functioning.

A low voltage supply connection is displayed on Figure 3-3. Only two of the three power connections are used at the same time. The power cable included with the KoreBot package has three connections be careful to connect the board power properly to avoid damage.

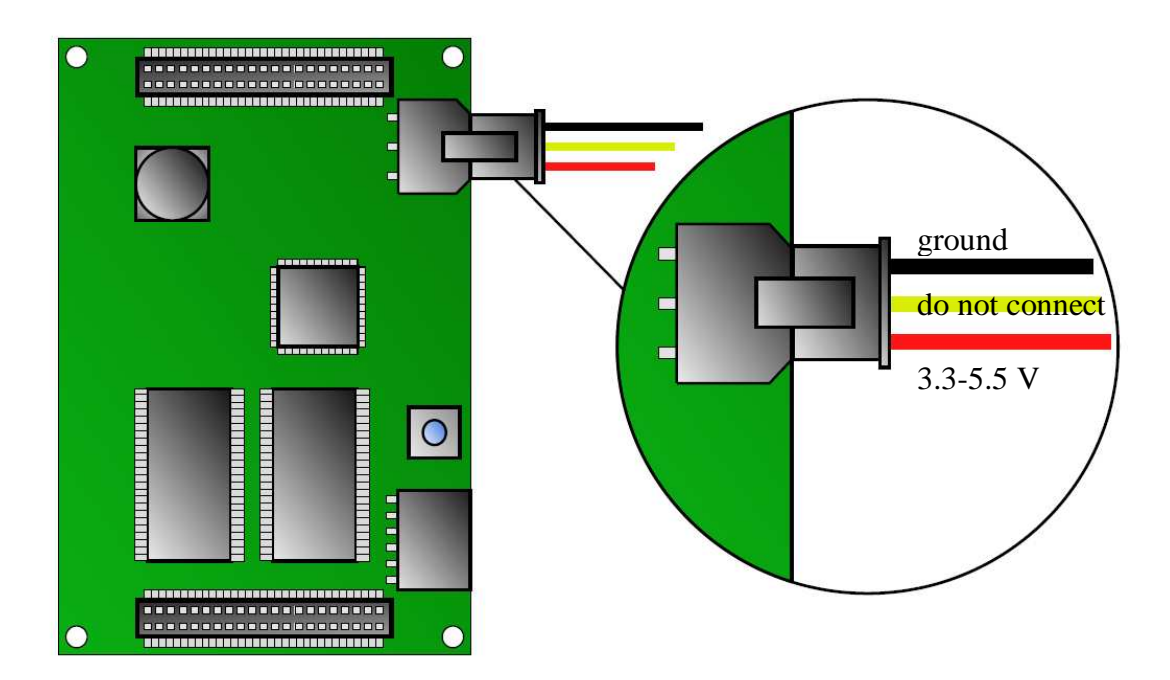

Figure 3-3: KoreBot voltage power connection

#### 3.2.2 KoreBot Serial and USB Connector

The KoreBot serial connector provides signals for several interfaces. The board itself is too small to include standard serial or USB connectors, but it can be easily extended using a KoreConnect extension or with any setup suitable for a custom application.

The serial connector provides two serial interfaces, one USB slave and a regulated 3.3V power connection. Figure 3-4 shows details for the pins function.

The regulated 3.3V power pin can supply external electronic devices such as a RS2332 transceiver. KoreBot regular extensions should use the KB-250power pins as a supply source. Please refer to the Electrical Specification for further details.

The third serial port (Bluetooth UART) is only available on the KB-250 extension bus. Additional signals, such as RS232 control signals are also provided on this bus. Special applications may need to use the KB-250 connection for special requirements, please refer to the "*Intel PXA270 Developer Manual*" for a detailed description of the various serial ports features and capabilities.

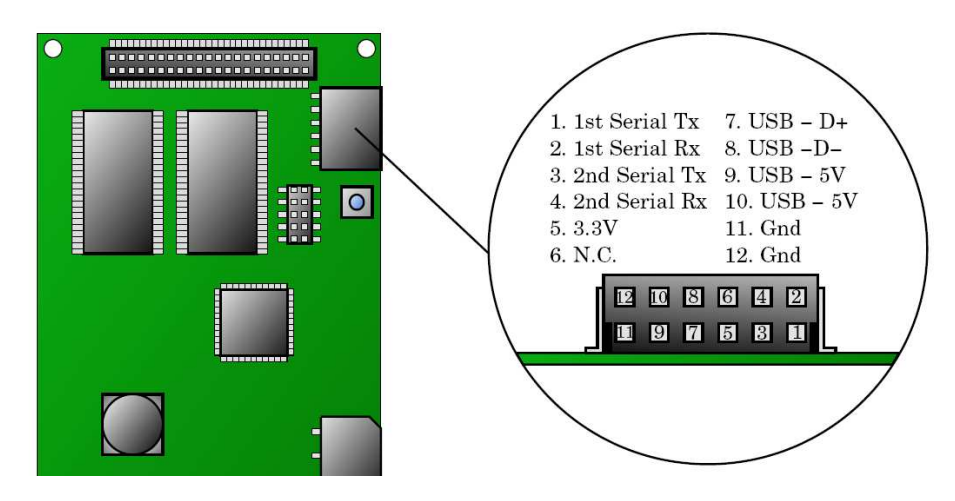

Figure 3-4: KoreBot serial connector

When the KoreBot is connected without using a KoreConnect extension, a flat cable is provided to create a custom cable connection. The flat cable pin functions are described on Figure 3-5. Special care should be taken for USB connections, as these signals are quite sensitive.

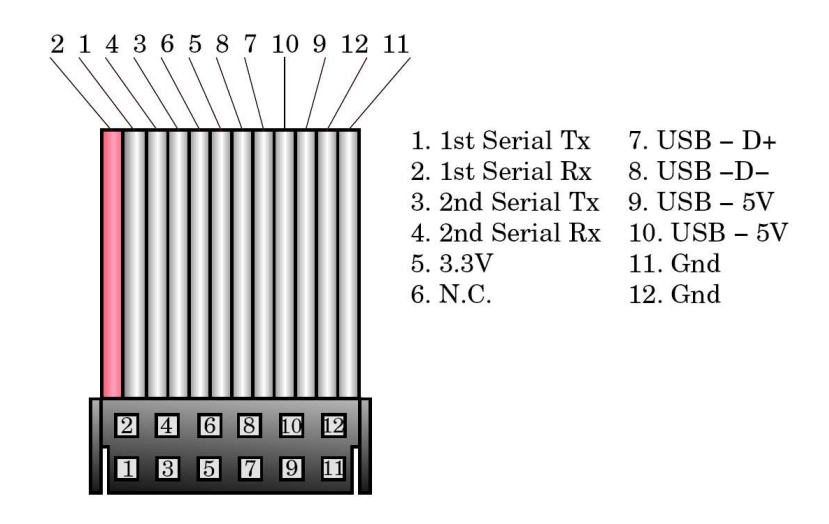

Figure 3-5: Korebot flat cable for serial connection

#### 3.2.2.1 Serial connection

Signals from the main serial interface (Full UART) are RS232 compatible signals, a serial cable from a PC can be directly connected without any other requirement. On the other hand, signals from the second serial interface (IrdDa UART) are TTL signals and an external RS232 transceiver is required for a communication with a host computer. When using a KoreConnect extension, the transceiver is provided within the extension, so that both serial connectors are RS232 compatible.

Figure 3-6 shows how to connect a DB9 connector to the KoreBot serial connector. This connection to the first serial line will allow an easy link to a Personal Computer and a virtual terminal. This is by default the channel used for the Linux initial console and it is required for the first interactions with the system.

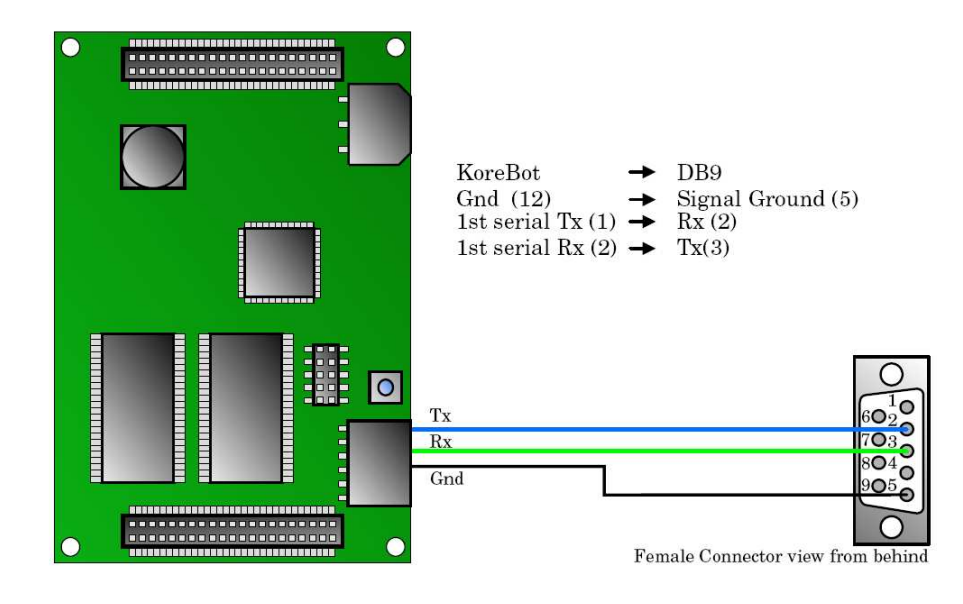

Figure 3-6: DB9 connection

#### 3.2.2.2 USB Slave Connection

Up to now, the PXA270 CPU doesn't support USB slave correctly. Then it is not implemented here.

#### 3.2.2.3 KoreConnect Extension

The KoreConnect extension provides a simple interface to standard cables and connectors from a personal computer to the KoreBot. Two standard DB9 serial connections and a standard USB type B connection are provided to interface the first two KoreBot serial ports and the KoreBot USB slave port. Furthermore, a RS232 transceiver will convert TTL signals from the second serial port to high voltage signal required for a direct connection to a PC.

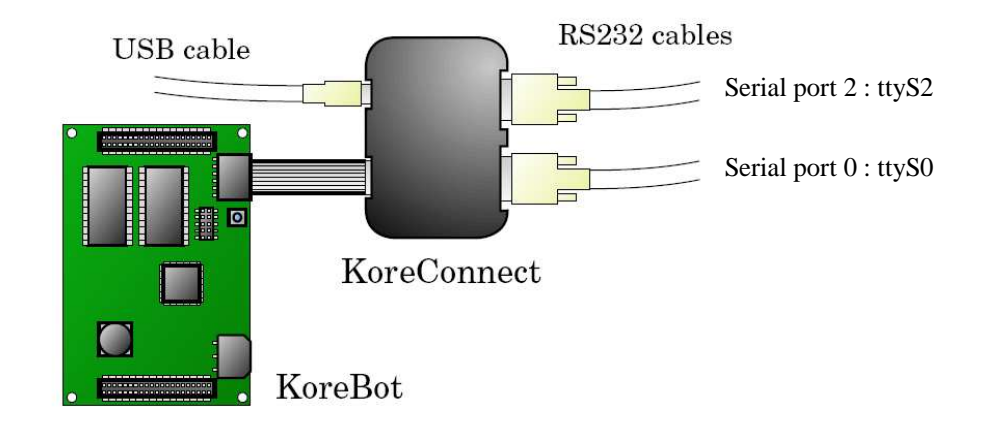

Figure 3-7: KoreConnect extension

KoreConnect is not included with the Korebot standard package and needs to be purchased separately. Figure **3-8** displays how to connect the KoreBot to a PC to get the initial boot console from the serial port 0.

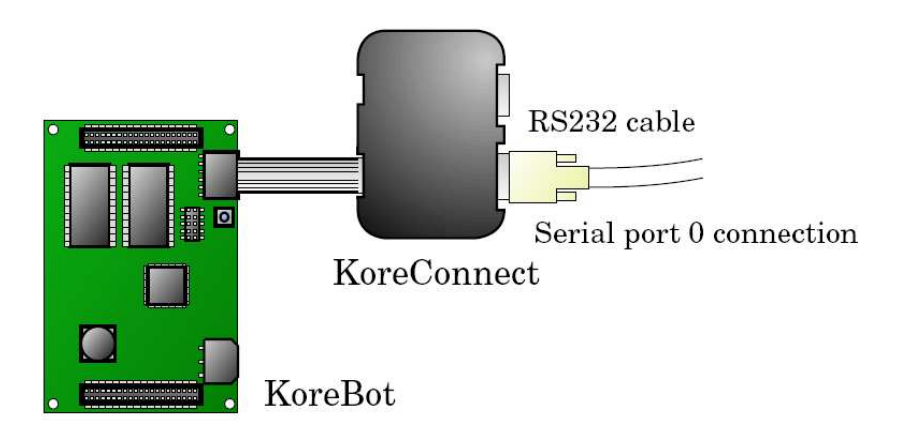

Figure 3-8: Serial Port 0 Connection

#### 3.2.3 KoreBot Reset

The KoreBot reset chain can be triggered by pressing the reset button (see Figure 3-1, Figure 3-9).

When pressing the reset button, the board core supply and 3.3V regulator is actually shut down and the Pxa-Reset pin is held low, ensuring a proper restart from safe state. The Pxa-Reset-Out pin is also held low by the CPU, so that all the other devices on the board are reset. On button release, the regulator itself manages to wait until the power regulation is stable before releasing the Pxa-Reset pin high. Then the Pxa complete its reset sequence before releasing the Pxa-Reset-Out pin that is connected to all the other resettable devices on the board.

When driving the Pxa-Reset pin low from an external device, the processor is reset, and it drives the Pxa-Reset-Out pin low to reset other devices. The Pxa-Reset-Out pin is not released until the processor reset sequence is completed. The only difference between the two methods is that the regulator is not shut down.

#### 3.2.4 KoreBot JTAG Connection

The JTAG connector is a direct connection to the Pxa270 JTAG debug port. This interface enables online debugging and memory access from a host computer using the KoreJTAG extension or any compatible JTAG hardware. Figure 3-9 is a pin description for the JTAG connector.

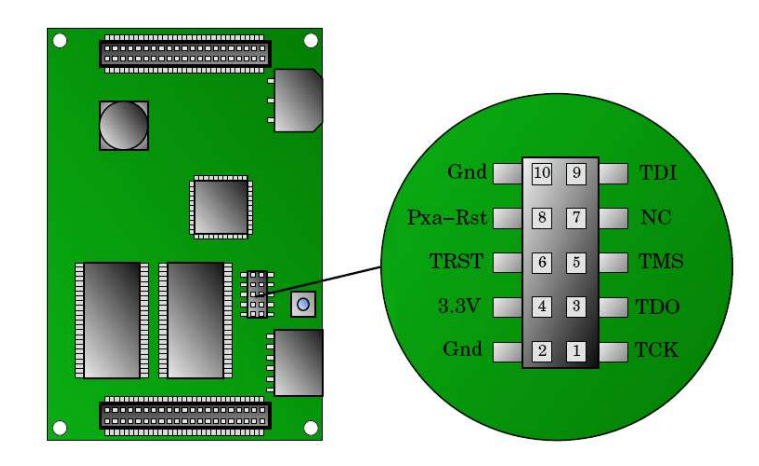

Figure 3-9: JTAG connector

#### 3.2.5 KoreBot USB Host

The KoreBot provides two different USB interfaces. One is the PXA270 USB device interface and the other one is a complete USB Host interface. The USB Host interface provides a way to connect USB devices, such as webcams or external disks, to the KoreBot.

# 3.2.6 Korebot Compact flash connector

You can connect any compact flash, Type I card to this connector.

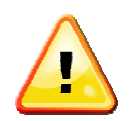

WARNING : The system does not support hot-plug. Switch off the Korebot before adding or removing any Compact Flash card!

The  $\mu$ -SD and the Compact flash are on the same bus. Then you cannot use both together.

For using a Compact flash memory card:

- 1) Comment the *mmc\_block* and *pxamci* modules
- 2) Uncomment (or add if not present) the *mfc25*, *pcmcia* and *cfio* modules
- 3) Switch off the Korebot; insert the Compact flash card; and switch on.
- 4) Typing *mount* shows the mounted card location:

/dev/hda1 on /media/cf type vfat (rw,fmask=0022,dmask=0022,codepage=cp437,iocharset=iso8859-1)

=> You can copy files to and from the card at the location /media/cf

See chapter 5.2.2: "Using a Wireless compact flash card" for wireless compact flash settings.

#### 3.2.7 Korebot µ-SD connector

WARNING:

With the  $\mu\text{-}SD$  connector and a  $\mu\text{-}SD$  card, you can easily transfer files to and from the Korebot.

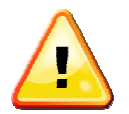

The  $\mu$ -SD and the Compact flash are on the same bus. Then you cannot use both together.

By default the Compact flash is activated. To change the activated card, you have to edit the */etc/modules* file as follow:

- 1) Comment the *mfc25*, *pcmcia* and *cfio* modules
- 2) Uncomment (or add if not present) the *mmc\_block* and *pxamci*
- 3) Typing *mount* shows the mounted card location:

/dev/mmcblk0p1 on /media/card type vfat (rw,fmask=0022,dmask=0022,codepage=cp437,iocharset=iso8859-1)

=> You can copy files to and from the card at the location /media/card

# 3.3 Korebot Software

A KoreBot embedded system is based on two main software components. One is the Linux Operating System kernel, and the second is a set of software packages that is called a distribution.

The Korebot II uses the Linux distribution called "Angström OpenEmbedded".

The Linux kernel is based on standard Linux kernel sources, with adaptation made by Gumstix. Further, exhaustive, information about Linux kernel is available from many sources, especially on the web, starting from <u>http://www.kernel.org</u>. The installed distribution is based on the handhelds familiar distribution, which is specially designed for embedded systems. Please visit the "Angström" website <u>http://www.angstrom-distribution.org</u>, for further information about this project. The main components within this distribution are described in the following sections.

Using the KoreBot Linux system should be pretty straightforward for users with a Linux or Unix background considering that all components are standard.

In the next chapter 4 "Usage

", the installation and usage of the KoreBot software is described. And in the Annexes, tools for customizing, configuring and using specific tools are detailed.

# 4. Usage

# 4.1 Required hardware / software

The required hardware and software to use the board and develop programs are described below.

#### 4.1.1 Required hardware:

- Computer with serial (or USB) port (not included)
- Serial cable or serial-to-usb adapter cable (not included)
- KoreConnect (not included), KoreConnect cable (not included)
- 5V DC power supply (not included)
- Optional extensions:
  - KoreBase : base board
  - KoreWifi : wireless module
  - KoreUSBCam : camera module
  - Khepera 3 : robot

# 4.1.2 Required software:

#### Required free space:

- 150 MB on /usr/local \*for light toolchain
- 16 MB on user account (~/)

#### Required files:

- Linux OS (kernel 2.6.x) on the computer with the following packages installed:
  - gcc : GNU C compiler
  - *minicom* : terminal emulation
  - *Irzsz* : communication package
  - *picocom* : minimal dumb-terminal emulation program
  - *expect* : interactive scripts running program

#### • Included in the DVD-ROM of the package:

- Cross-compiler light : *korebot2-oetools-light-1.0-kb1.tar.bz2*
- Development folder : *development\_k2\_v1.0.tar.bz2*
- Board library sources : *libkorebot-1.11-kb1.tar.bz2*
- Script for uploading Kernel and file system : *ktboot-2.0\_20090416.tar.bz2*<sup>-1</sup>

<u>Remark:</u> you may find updated version of these software at <u>http://ftp.k-team.com</u>

<sup>1</sup> 20090416 means the version of this software.

#### 4.2 Connections

The basic connections of the board are depicted in Figure 4-1. The power supply is connected to the board with the power cable. And the serial cable is connected to the computer through the KoreConnect adapter. If there is no serial port, you may use an usb to serial adapter.

A low voltage supply connection is displayed on. Only two of the three power connections are used at the same time. The power cable included with the KoreBot package has three wires with bare ends:

| 0 | Red    | : | DC 3.3-5.5 V |
|---|--------|---|--------------|
| 0 | Black  | : | ground       |
| 0 | Yellow | : | not used     |

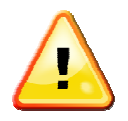

You should be careful when connecting the board power properly to avoid damage.

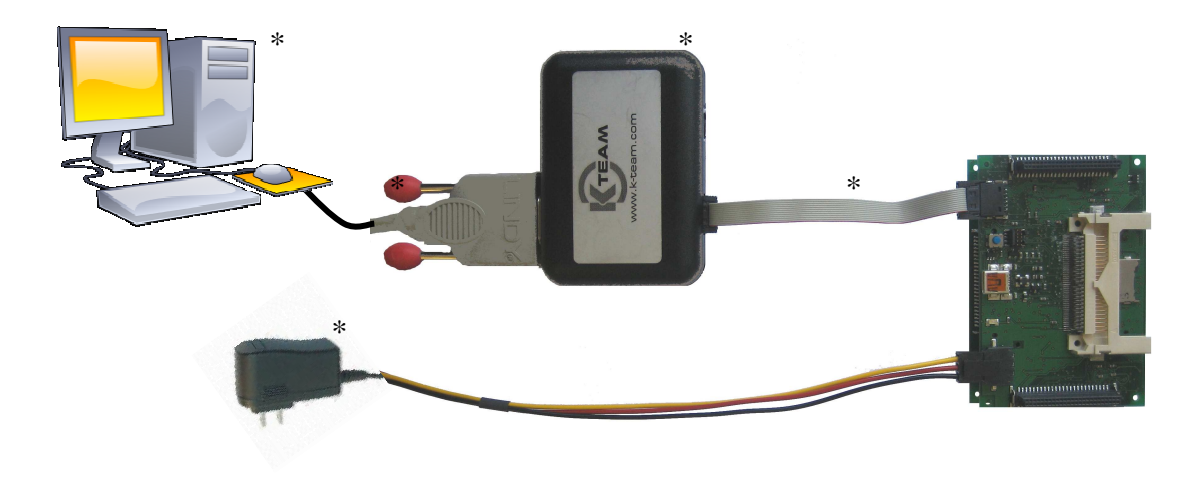

Figure 4-1: Basic connections

\*

Serial cable, KoreConnect, KoreConnect cable, power supply and computer are obviously not included.

#### 4.3 Power-up

Follow the instructions below to connect to the Korebot with the serial port.

4) Install the Linux package **lrzsz** containing communications programs. If your Linux distribution is Ubuntu:

#### sudo apt-get install lrzsz

5) On the Linux computer, run the emulation terminal Minicom:

#### minicom

If Minicom is not installed you have to install this package. For Linux Distribution "Ubuntu", the command is:

#### sudo apt-get install minicom

6) Set its parameters with the sub-menu "Serial port" setup of the menu [configuration] (keys Ctrl-a + o) as described in Figure **4-2**.

You may modify the serial port device name depending where you plugged your serial port (see chapter 5.2.1 "*Using serial port and Minicom*").

If you use a serial to USB adapter, the serial device may be /dev/ttyUSB0.

```
A - Serial Device : /dev/ttyS0

B - Lockfile Location : /var/lock

C - Callin Program :

D - Callout Program :

E - Bps/Par/Bits : 115200 8N1

F - Hardware Flow Control : No

G - Software Flow Control : No

Change which setting?
```

Figure 4-2: Minicom serial parameters

Save the settings with the command "*Save setup as dfl*" of the menu [configuration] (cf Figure 4-3).

```
+-----[configuration]-----+
| Filenames and paths |
| File transfer protocols |
| Serial port setup |
| Modem and dialing |
| Screen and keyboard |
| Save setup as dfl |
| Save setup as.. |
| Exit |
```

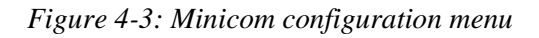

7) Connect the Korebot as described in chapter 4.2. And connect the power supply to the Korebot and switch it on. The Korebot will boot and the prompt will be available: see Figure 4-4.

```
U-Boot 1.2.0 (Dec 21 2007 - 13:37:16) - PXA270@600 MHz - 1578M
*** Welcome to Gumstix ***
DRAM: 128 MB
Flash: 32 MB
Using default environment
Hit any key to stop autoboot: 0
Instruction Cache is ON
                 to 0xa2000000
Copying
         kernel
                                     from
                                            0x01f00000
                                                         (length
0x00100000)...done
## Booting image at a2000000 ...
   Image Name: Angstrom/2.6.24/gumstix-custom-v
   Image Type: ARM Linux Kernel Image (uncompressed)
  Data Size: 1000672 Bytes = 977.2 kB
  Load Address: a0008000
  Entry Point: a0008000
OK
Starting kernel ...
Linux version 2.6.24 (jtharin@KHEPERA04) (gcc version 4.1.2) #1
Wed Jan 28 00:11:22 CET 2009
CPU: XScale-PXA270 [69054117] revision 7 (ARMv5TE), cr=0000397f
Machine: The Gumstix Platform
OpenEmbedded Linux korebot2 ttyS0
Angstrom 2007.9-test-20090127 korebot2 ttyS0
korebot2 login:
```

Figure 4-4: part of the Korebot Boot log

8) Login to the Korebot with the following parameters:

Login: root Password: (none, press "Return" key)

=> You are at the prompt of the Linux console of the Korebot (see Figure 4-5).

```
Angstrom 2007.9-test-20090127 korebot2 ttyS0
korebot2 login: root
Password:
Welcome to Korebot2!
root@korebot2:~$
```

Figure 4-5: Korebot prompt

#### 4.4 Software

The following sub-chapters explain the software installation and the application development with the board.

Two development packages are available:

- Light tool chain
- Full toolchain and sources: for advanced users; kernel modification; packages creation/addition

In the subsequent paragraphs, only the light tool chain is explained. The full toolchain is described in a following chapter.

#### 4.4.1 Installation

The installation of the software required to use the board and the development tool is described in the next sub-chapters.

#### 4.4.1.1 Installation of the development directory

The development directory will be the base folder for your development. It contains links and scripts to easily use the cross-compiler to make your programs.

1) Extract the file **development\_k2\_v1.0.tar.bz2** in your home directory and enter in the directory **development\_lightV0.1\_kernel** created just before, which will be your development directory. You can use the following commands, assuming you are in a console, which current directory contains the file:

tar -xjf development\_k2\_v1.0.tar.bz2 -C ~/

cd ~/development\_k2\_v1.0

2) Modify the **KTEAM\_HOME** variable in the file **env.sh** to point to your development directory: replace **YOUR\_USERNAME** by your Linux account name.

KTEAM\_HOME=/home/YOUR\_USERNAME/development\_k2\_v1.0

#### 4.4.1.2 Installation of the cross-compiler (light toolchain)

1) Extract the cross compiler **korebot2-oetools-light-1.0-kb1.tar.bz2** in /usr/local with the command:

sudo tar -xjf korebot2-oetools-light-1.0-kb1.tar.bz2 -C /usr/local

Remark: you must be root or use sudo

2) And create a symlink using this command in your development directory:

In -s /usr/local/korebot2-oetools-1.0/tmp/cross ~/development\_k2\_v1.0/cross

3) You can check if the installation is correct by running the cross-compiler. Firstly make the environment variables available then check the version of the cross-compiler:

source env.sh

arm-angstrom-linux-gnueabi-gcc --version

=> The last command should return:

arm-angstrom-linux-gnueabi-gcc (GCC) 4.1.2

•••

#### 4.4.1.3 Installation of the board library libkorebot

The library is already installed on the Korebot. To install the library on your development system, follow the following instructions:

1) Extract the library libkorebot-1.11-kb1.tar.bz2 in your development folder:

tar -xjf libkorebot-1.11-kb1.tar.bz2 -C ~/development\_k2\_v1.0

2) You can recompile the whole library by running the following commands in the **libkorebot-1.11-kb1** folder:

source ../env.sh

make clean

make

You can find an updated version of the *libkorebot* from the following ftp site:

http://ftp.k-team.com/korebot/libkorebot/

# 4.4.1.4 Installation of the scripts for uploading the kernel and the file system: ktboot

With these scripts, the Korebot can be reinitialised to its default settings.

 Extract the file ktboot-2.0\_20090416.tar.bz2 in your development folder: tar -xjf ktboot-2.0\_20090416.tar.bz2 -C ~/development\_k2\_v1.0

=> For usage, see chapter 4.4.2.2: "Uploading the kernel and the file system: kt-boot usage".

#### 4.4.2 Light toolchain usage

#### 4.4.2.1 Application development

A template program **prog-template.c** is available in the board library **libkorebot** in the folder **libkorebot-1.11-kb1/template**.

You can start your code into the template program and use the following commands to build it. The first one makes the environment variables (path to the cross-compiler, libraries) available to the system and the second run the **Makefile** script to compile and build the executable program. Enter in the **libkorebot-1.11-kb1/template** folder and type in a console to build the template program:

#### source ../../env.sh

make

=> The "**template**" file is the executable output file.

You can transfer the program to the Korebot by serial (see chapter 5.2.1 "*Using serial port and Minicom*") or wireless connection (see chapters 5.2.2 and 5.2.3).

Then execute it by running:

#### ./template

Application Programming Interface documentation of the library is available at:

http://ftp.k-team.com/korebot/libkorebot-doc/files.html

#### Remarks:

If you modify the program name, you will have to modify its occurrences in the **Makefile** file.

#### 4.4.2.2 Uploading the kernel and the file system: kt-boot usage

The kt-boot allows to upload to the Korebot the kernel and file system if it was erased/corrupted or if a new is available or compiled with the full toolchain (see chapter 4.5, "*Full toolchain and sources*").

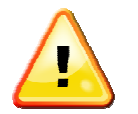

<u>WARNING:</u> All the data on the Korebot will be lost after running the following instructions!

<u>Remarks:</u> If the **full toolchain** is installed, the kernel and file system will be taken from the toolchain directory by default and no more from the **kt-boot** directory! See the *Makefile* file in the *kt-boot* directory for details.

Instructions for uploading the kernel and the file system:

1) Install the *picocom* terminal and the scripts program *expect* 

sudo apt-get install picocom expect

2) Edit the script *picocom* in your development directory to match your serial port connection (/*dev/ttyS0* by default) and run it:

./picocom

3) Reboot the KoreBot, then press a key when U-Boot asks for autoboot (see Figure 4-6).

```
U-Boot 1.2.0 (Dec 21 2007 - 13:37:16) - PXA270@600 MHz - 1578M
*** Welcome to Gumstix ***
DRAM: 128 MB
Flash: 32 MB
Using default environment
Hit any key to stop autoboot: 0
GUM>
```

Figure 4-6: U-Boot

- 4) Type Ctrl-y Ctrl-x to exit **picocom**.
- 5) Then change directory to **ktboot**, edit the Makefile and modify the variable to match your serial port connection :

SDEV = /dev/ttyS0

6) type to flash the kernel ( $\sim 2$ min):

#### make flashk

7) flash the image file system (~30min), type :

#### make flashd

8) configure the kernel boot parameters (~10s), type:

#### make bootargs

9) reboot the Korebot

# 4.4.2.3 Wifi usage

See chapter 5.2.2 : "Using a Wireless compact flash card" for the description and usage.

# 4.5 Full toolchain and sources

The full toolchain is for advanced users who would like to modify the kernel, rebuild the image system or develop new packages for the Korebot.

<u>Remarks:</u> Prior knowledge of Linux, its kernel and Open Embedded tools is highly recommended.

#### 4.5.1 Required software:

Required free space:

- 5.5 GB on */usr/local* (10 GB for the installation process, including temporary files)
- 16 MB on user account (~/)

#### Required files:

• Linux packages

| • | <i>g</i> ++      | : | GNU C++ compiler                                                                     |
|---|------------------|---|--------------------------------------------------------------------------------------|
| • | patch            | : | patch software                                                                       |
| • | help2man         | : | manual converter                                                                     |
| • | diffstat         | : | reads the output of <i>diff</i> and displays a histogram                             |
| • | texi2html        | : | convert to html                                                                      |
| • | makeinfo         | : | produce doc ( <i>texinfo</i> on <i>Ubuntu</i> )                                      |
| • | ncurses-dev      | : | library allowing the programmer to write ( <i>libncurses5-dev</i> on <i>Ubuntu</i> ) |
| • | CVS              | : | revision control system                                                              |
| • | gawk             | : | programming language designed for processing text-<br>based data                     |
| • | python-dev       | : | dynamic object-oriented programming language                                         |
| • | python-pysqlite2 | : | Python sql interface                                                                 |
| • | subversion       | : | version control system                                                               |
|   |                  |   |                                                                                      |

On *Ubuntu* Linux distribution, you can use the following command to install all the above packages in one time:

#### sudo apt-get install g++ patch help2man diffstat texi2html texinfo libncurses5-dev cvs gawk python-dev python-pysqlite2 subversion

• Included in the DVD-ROM of the package:

| • | Cross-compiler and                          |   |                                  |
|---|---------------------------------------------|---|----------------------------------|
|   | "Open Embedded" tools sources               | : | korebot2-oetools-1.0-kb1.tar.bz2 |
| • | Development folder                          | : | development_k2_v1.0.tar.bz2      |
| • | Board library sources                       | : | libkorebot-1.11-kb1.tar.bz2      |
| • | Script for uploading kernel and file system | : | ktboot-2.0_20090416.tar.bz2      |

#### 4.5.2 Installation

- 1) Install the development directory as explained in chapter 4.4.1.1: "*Installation of the development directory*" if not already done.
- 2) Extract the cross compiler sources *korebot2-oetools-1.0-kb1.tar.bz2* in */usr/local* with the command:

sudo tar -xjf korebot2-oetools-1.0-kb1.tar.bz2 -C /usr/local

3) And create a symlink using this command in your development directory:

In -s /usr/local/korebot2-oetools-1.0/tmp/cross ~/development\_k2\_v1.0/cross

4) You can check if the installation is correct by running the cross-compiler. Firstly make the environment variables available then check the version of the cross-compiler:

source env.sh

arm-angstrom-linux-gnueabi-gcc -version

=> The last command should return:

arm-angstrom-linux-gnueabi-gcc (GCC) 4.1.2

- 5) Install the board library *Libkorebot* as explained in chapter 4.4.1.3: "*Installation of the board library libkorebot*".
- 6) Install the scripts for upload the file system and the kernel; see chapter 4.4.1.4: *"Installation of the scripts for uploading the kernel and the file system: ktboot"*.

#### 4.5.3 Full toolchain usage

#### 4.5.3.1 Rebuilding the whole system

To rebuild the toolchain system, the image file and the kernel, execute the following instructions:

1) In a console in the directory */usr/local/korebot2-oetools-1.0*, source the following file to have access to the environment setup:

#### source extras/profile

2) With the following commands you can build/rebuild the whole system:

| 0 | Build    | : | bitbake -c build korebot2-image   |
|---|----------|---|-----------------------------------|
| 0 | Rebuild  | : | bitbake -c rebuild korebot2-image |
| 0 | Cleaning | : | bitbake -c clean korebot2-image   |

#### => The output files will be stored in:

/usr/local/korebot2-oetools-1.0/tmp/deploy/glibc/images/gumstix-custom-verdex/

Three main files will then be built:

- the kernel : *uImage-2.6.24-r1-gumstix-custom-verdex.bin*
- its modules : modules-2.6.24-r1-gumstix-custom-verdex.tgz
- the file system : Angstrom-korebot2-image-glibc-ipk-2007.9-test-20090520-gumstix-custom-verdex.rootfs.jffs2

#### Remarks:

You may find updated version of these software at http://ftp.k-team.com

With the *kt-boot* (see chapter 4.4.2.2: "*Uploading the kernel and the file system: kt-boot usage*"), you can upload these files to the Korebot.

You can find more information about bitbake, the tool for executing task and managing metadata here: <u>http://bitbake.berlios.de/manual/</u>

And information about the OEtools is available here:

- Cross-compiler and tools (OpenEmbedded): http://wiki.openembedded.net/index.php/Main\_Page
- Linux distribution of the Korebot: <u>http://www.angstrom-distribution.org</u>
- Gumstix documentation:
  - o <u>http://www.gumstix.net/User/110.html</u>
  - o <a href="http://gumstix.net/wiki/index.php?title=Main\_Page">http://gumstix.net/wiki/index.php?title=Main\_Page</a>

# 4.5.3.2 Kernel modification

You can modify the kernel here by accessing to its menu with these commands:

source extras/profile

bitbake gumstix-kernel -c menuconfig

Then you rebuild it and the file system by executing these commands at the root of the *korebot oetools (/usr/local/korebot2-oetools-1.0)*:

source extras/profile bitbake -c rebuild gumstix-kernel

bitbake -c rebuild task-base-gumstix

bitbake -c rebuild korebot2-image

You can now upload the files to the Korebot with *kt-boot* (see chapter 4.4.2.2: "*Uploading the kernel and the file system: kt-boot usage*").

#### 4.5.4 Packages installations

With OpenEmbedded, you can easily cross-compile existing packages or add your own.

#### 4.5.4.1 Existing packages:

Many packages are available for Open-Embedded. Here below are the instructions to add an existing package:

- 1) Check if the package is already in */usr/local/korebot2-oetools-1.0/org.openembedded.dev/packages*
- 2) If it is present, you can compile it by running in the */usr/local/korebot2-oetools-1.0 directory*:

source extras/profile

bitbake PACKAGE\_NAME

- 3) The package will be created in one of the folders */usr/local/korebot2-oetools-1.0/build/tmp/deploy/glibc/ipk*
- 4) Transfer the package to the Korebot (with Minicom or ssh; see chapter 5.2.1.2 "*To send a file to the Korebot (upload)*").
- 5) Then install it:

ipkg install PACKAGE\_NAME.ipk

#### 4.5.4.2 Creating new package:

You can create new packages for the Korebot, following the instructions there:

http://www.gumstix.net/Software/view/Build-system-overview/Hello-world-tutorial/111.html

# 5. Annexes

# 5.1 KB-250 Extension bus

Here after are described the extension specifications for developing a new extension board.

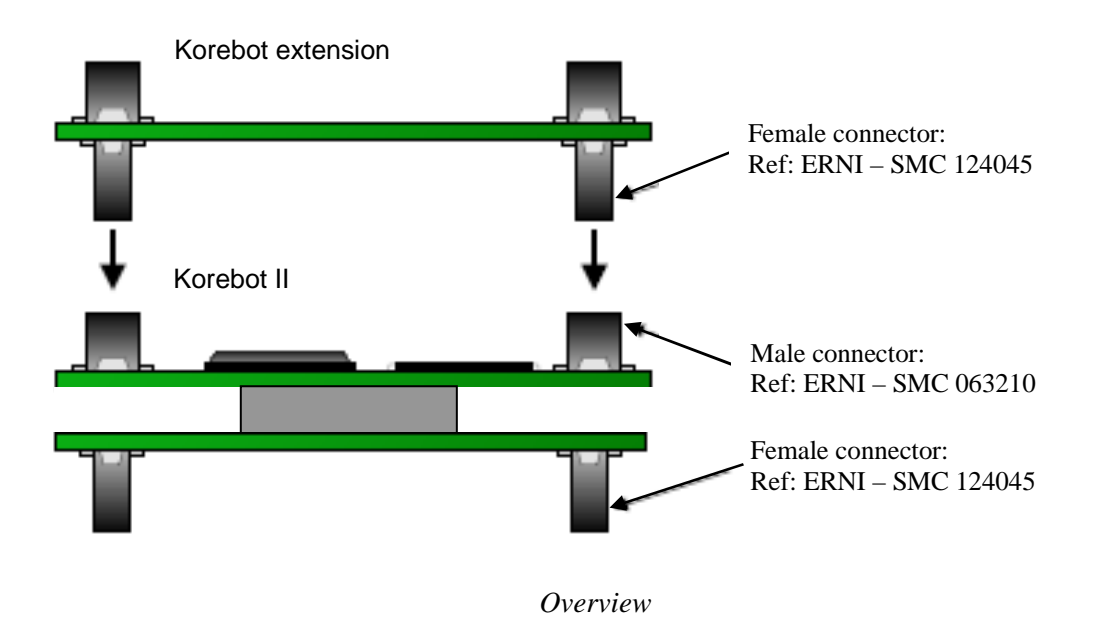

Figure 5-1: Korebot II - extension Bus

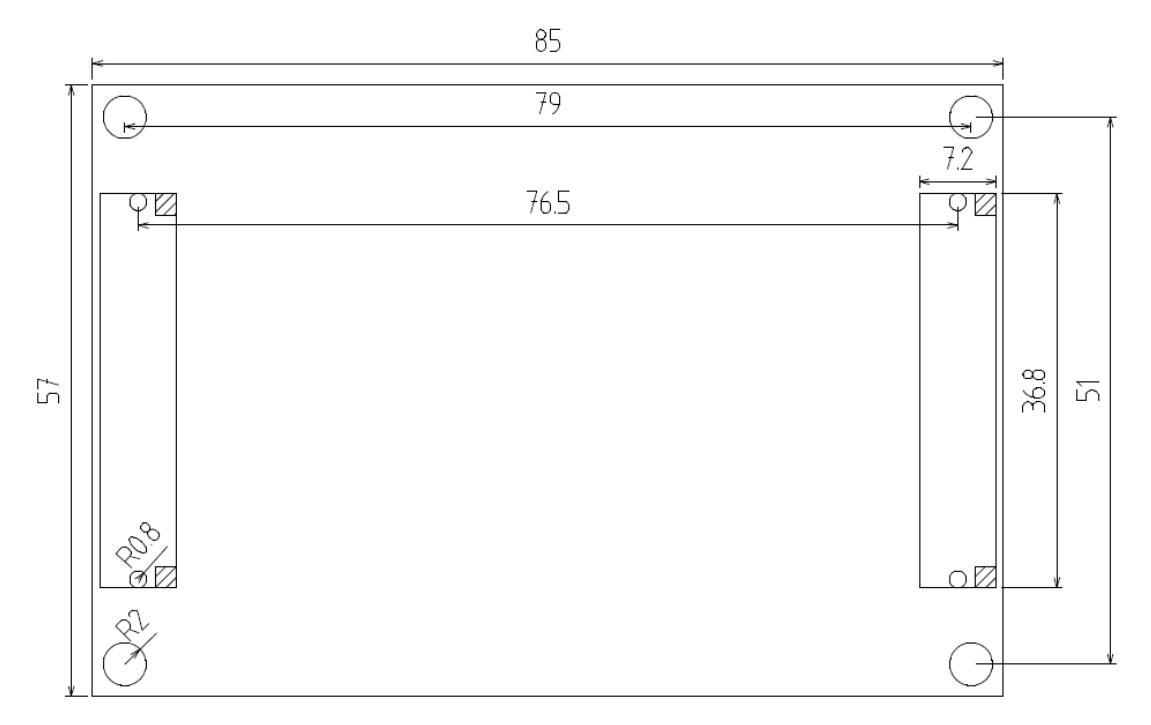

# 5.1.1 Mechanical specifications

Figure 5-2: Board mechanical dimensions

# 5.1.2 Electrical specifications

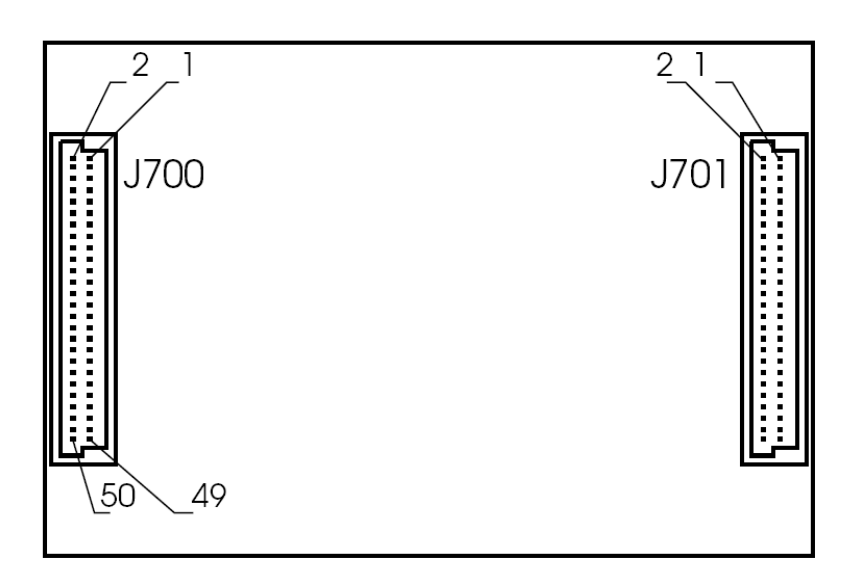

Figure 5-3: Connectors pinning (top view)

|    | KB-250 Extension Interface (J700) |             |    |         |            |  |  |
|----|-----------------------------------|-------------|----|---------|------------|--|--|
|    | Signal                            | Function    |    | Signal  | Function   |  |  |
| 1  | 3.3V                              |             | 26 | LCD_D14 |            |  |  |
| 2  | 3.3V                              | Power       | 27 | LCD_D13 |            |  |  |
| 3  | Gnd                               | Power       | 28 | LCD_D12 |            |  |  |
| 4  | Gnd                               |             | 29 | LCD_D11 |            |  |  |
| 5  | BT-Txd                            |             | 30 | LCD_D10 |            |  |  |
| 6  | BT-Rxd                            | Blue I ooth | 31 | LCD_D9  |            |  |  |
| 7  | BT-Cts                            | ttvS1       | 32 | LCD_D8  |            |  |  |
| 8  | BT-Rts                            | liyon       | 33 | LCD_D7  | controller |  |  |
| 9  | IrDa-Txd                          | IrDa UART   | 34 | LCD_D6  | Controller |  |  |
| 10 | IrDa-Rxd                          | ttyS2       | 35 | LCD_D5  |            |  |  |
| 11 | GPIO101                           | I/O         | 36 | LCD_D4  |            |  |  |
| 12 | NRESET                            |             | 37 | LCD_D3  |            |  |  |
| 13 | PXA_NRESET                        |             | 38 | LCD_D2  |            |  |  |
| 14 | PXA_NRESET_OUT                    |             | 39 | LCD_D1  |            |  |  |
| 15 | X_USB+                            |             | 40 | LCD_D0  |            |  |  |
| 16 | X_USB-                            | USB Bus     | 41 | -       |            |  |  |
| 17 | SYS_EN                            |             | 42 | -       |            |  |  |
| 18 | -                                 |             | 43 | 5V      | Power      |  |  |
| 19 | LCD_D17                           |             | 44 | 5V      | i owei     |  |  |
| 20 | LCD_D16                           |             | 45 | -       |            |  |  |
| 21 | LCD_BIAS                          |             | 46 | -       |            |  |  |
| 22 | LCD_PCLK                          | controller  | 47 | GND     |            |  |  |
| 23 | LCD_LCLK                          | 5011101101  | 48 | GND     | Power      |  |  |
| 24 | LCD_FCLK                          |             | 49 | GND     | i owei     |  |  |
| 25 | LCD_D15                           |             | 50 | GND     |            |  |  |

Figure 5-4: Interface J700

|    | KB-250 Extension Interface (J701) |            |    |           |           |  |  |  |
|----|-----------------------------------|------------|----|-----------|-----------|--|--|--|
|    | Signal                            | Function   |    | Signal    | Function  |  |  |  |
| 1  | 3.3V                              |            | 26 | SSP-Rxd   |           |  |  |  |
| 2  | 3.3V                              |            | 27 | SSP-Txd   | SSP/SPI   |  |  |  |
| 3  | 5V                                | Devier     | 28 | SSP-Clk   | Bus       |  |  |  |
| 4  | 5V                                | Power      | 29 | SSP-Frm   |           |  |  |  |
| 5  | GND                               |            | 30 | CF BVD1   |           |  |  |  |
| 6  | GND                               |            | 31 | MMC Clk   | MMC Bus   |  |  |  |
| 7  | RS-Txd                            |            | 32 | MMC Cmd   |           |  |  |  |
| 8  | RS-Rts                            |            | 33 | PWM1      |           |  |  |  |
| 9  | -                                 | Full RS232 | 34 | PWM2      |           |  |  |  |
| 10 | RS-Rxd                            | UART       | 35 | NAC Reset |           |  |  |  |
| 11 | -                                 |            | 36 | SYNC      |           |  |  |  |
| 12 | -                                 | ttyS0      | 37 | SDATA OUT | Koresound |  |  |  |
| 13 | -                                 |            | 38 | SDATA IN0 | bus       |  |  |  |
| 14 | RS-Cts                            |            | 39 | SDATA IN1 |           |  |  |  |
| 15 | I2C SCL                           | I2C Ruc    | 40 | X BIT CLK |           |  |  |  |
| 16 | I2C SCA                           | 12C Bus    | 41 | -         |           |  |  |  |
| 17 | USB OC                            |            | 42 | -         |           |  |  |  |
| 18 | USB DMOUT                         | USB Bus    | 43 | -         |           |  |  |  |
| 19 | USB DPOUT                         |            | 44 | -         |           |  |  |  |
| 20 | MMC CF RESET                      | MMC        | 45 | -         |           |  |  |  |
| 21 | MMC CF READY                      | Bus        | 46 | -         |           |  |  |  |
| 22 | USB -                             |            | 47 | -         |           |  |  |  |
| 23 | USB +                             | USB Bus    | 48 | -         |           |  |  |  |
| 24 | USB ID                            |            | 49 | GND       | Power     |  |  |  |
| 25 | MMC DAT0                          | MMC Bus    | 50 | GND       | FOWEI     |  |  |  |

Figure 5-5: Interface J701

#### 5.2 Tools and commands

In this part, the detailed descriptions of several tools and helpful commands are explained.

#### 5.2.1 Using serial port and Minicom

- 1) Connect and power up the Korebot as explained in chapter 4.3.
- 2) Install the Linux package **lrzsz** containing communications programs. If your Linux distribution is *Ubuntu*:

sudo apt-get install lrzsz

#### 5.2.1.1 Establish the serial connection

 Set its parameters with the sub-menu "Serial port" setup of the menu [configuration] (Figure 5-7) (keys "Ctrl-a + o") as described in Figure 5-6. You may modify the serial port device name depending where you plugged your serial port. If you use a serial to USB adapter, the serial device may be /dev/ttyUSB0.

```
A - Serial Device : /dev/ttyS0

B - Lockfile Location : /var/lock

C - Callin Program :

D - Callout Program :

E - Bps/Par/Bits : 115200 8N1

F - Hardware Flow Control : No

G - Software Flow Control : No

Change which setting?
```

Figure 5-6: Minicom serial parameters

Save the settings with the sub-menu "Save setup as dfl" (Figure 5-7).

```
+-----[configuration]-----+
| Filenames and paths
| File transfer protocols
| Serial port setup
| Modem and dialing
| Screen and keyboard
| Save setup as dfl
| Save setup as..
| Exit
```

Figure 5-7: Minicom configuration menu

#### 5.2.1.2 To send a file to the Korebot (upload)

- 1) In the Minicom console, hold the keys "Ctrl + a" and press "s" and select "Z-Modem".
- 2) Select the file you would like to upload to the Korebot (navigate with the arrows keys, 2x "**spacebar**" to change directory and "**spacebar**" to select the file).

Select [Okay] to send it.

#### 5.2.1.3 To send a file to the computer (download)

1) In the Minicom console at the prompt of the Korebot, type the following command, where FILENAME is the file you would like to send.

#### lsz FILENAME

=> The file *FILENAME* is sent to the last directory Minicom used (or if not changed, where it started).

#### 5.2.2 Using a Wireless compact flash card

Two wireless compact flash models are supported. The card name and its driver are listed below:

- A) Ambicom WL1100C-CF with hostap\_cs driver module
- B) Ambicom WL5400G-CF with libertas\_cs driver module

#### Remark:

The following instructions are for the wireless compact flash *B*) *WL5400G-CF*. With the model *A*) *Ambicom WL1100C-CF*, you have to instruct the driver to ignore Vcc differences by setting module parameter *ignore\_cis\_vcc=1* 

- either in /etc/pcmcia/hostap\_cs.conf
- or for testing, by manually loading the module with 'modprobe hostap\_cs ignore\_cis\_vcc=1' before inserting the card.

Then you have to replace the wireless port name *eth0* by *wlan0* in the following instructions.

- 1) Insert a Wireless compact flash card in the Korebot
- 2) load the module by typing:

#### modprobe pxa2xx\_cs

You may load the Wifi module automatically by adding *pxa2xx\_cs* in the file

#### /etc/modules

You can use the following command echo to add the module name to the file:

#### echo pxa2xx\_cs>>/etc/modules

- 3) Configure the wireless network:
  - i) Without any encryption for security:

Modify the file /etc/network/interfaces with our wireless network settings:

```
/*************** /etc/network/interfaces ********/
# The loopback interface
#
auto lo
iface lo inet loopback
#
# Wireless interfaces
#
auto eth0
#iface eth0 inet dhcp
iface eth0 inet static
wireless_mode managed
wireless_essid YOUR_SSID_OF_NETWORK
address YOUR IP ADDRESS
netmask YOUR_NETMASK
gateway YOUR_GATEWAY_IP
```

- ii) WEP encryption support
  - a) for configuring the wifi connection, type:

#### iwconfig eth0 essid YOUR\_SSID\_OF\_NETWORK

b) if the network is secured, enter the key by typing :

#### iwconfig eth0 key YOUR\_KEY

c) then set an ip address to the korebot:

#### ifconfig eth0 YOUR\_IP\_ADDRESS

d) configure the gateway by entering the gateway ip:

#### route add default gw YOUR\_GATEWAY\_IP eth0

- e) insert the local domain name in */etc/resolv.conf* echo search YOUR\_LOCAL\_DOMAIN\_NAME>>etc/resolv.conf
- f) and the dns server

#### echo nameserver YOUR\_DNS\_SERVER\_IP\_ADDRESS>> /etc/resolv.conf

You can also create a file in */etc/network/if-pre-up.d* named wireless to have these settings saved.

Put the following into it:

#!/bin/sh
ifconfig eth0 up
iwconfig eth0 essid YOUR\_SSID\_OF\_NETWORK
iwconfig eth0 key s:YOUR\_KEY
ifconfig eth0 YOUR\_IP\_ADDRESS
route add default gw YOUR\_GATEWAY\_IP eth0

And the following in a file named /etc/resolv.conf: search YOUR\_LOCAL\_DOMAIN\_NAME nameserver YOUR\_DNS\_SERVER\_IP\_ADDRESS

- iii) WEP, WPA and other encryptions:
  - a) Create a file named */etc/wpa\_supplicant/wpa\_supplicant.conf* and insert your selected wireless encryption:

WEP:

```
#Shared WEP key connection (no WPA):
network={
    ssid=''YOUR_SSID''
    key_mgmt=NONE
    wep_key0=''YOUR_WEP_KEY''
    auth_alg=SHARED
    wep_tx_keyidx=0
    priority=5
}
```

WPA-TKIP:

- see instructions at: http://ftp.k-team.com/korebot/kernel/modules/wpa-tkip/wpa-tkip\_support.txt

```
#/etc/wpa_supplicant/wpa_supplicant.conf
with WPA-PSK TKIT:
network={
    ssid=''YOUR_SSID''
    psk=''YOUR_PASS_KEY''
    key_mgmt=WPA-
    group=TKIP
    pairwise=TKIP
    proto=WPA
    priority=5
}
```

You can check the following link for other encryptions: <u>http://hostap.epitest.fi/wpa\_supplicant/</u>

b) run the daemon controlling the wireless connection with the following command:

wpa\_supplicant -c /etc/wpa\_supplicant/wpa\_supplicant.conf -i eth0 -Dwext -B

c) In /etc/network/if-pre-up.d named wireless, add the following commands:

#!/bin/sh
ifconfig eth0 up
ifconfig eth0 YOUR\_IP\_ADDRESS
route add default gw YOUR\_GATEWAY eth0
wpa\_supplicant -c /etc/wpa\_supplicant/wpa\_supplicant.conf -i eth0 -Dwext -B

4) reboot the system or restart the network with the following command:

/etc/init.d/networking restart

#### 5.2.3 Transferring files using scp (ssh)

- 1) Establish a network connection between the computer and the Korebot (for using wireless, see chapter 5.2.2 "Using a Wireless compact flash card").
  - 2) Execute the following command:

#### scp FILE root@KOREBOT\_IP:/home/root

where

FILE : is the file to transfer,KOREBOT\_IP : is the Korebot ip address.

# 5.2.4 Using the KoreUSBCam module

You can connect the KoreUSBCam and use it as described in the user manual available at the link below.

You don't need to install the driver, as it is already included for the Korebot II.

The information and main programs can be found here:

• User manual:

http://ftp.k-team.com/korebot/koreusbcam/KoreUSBCam\_UserManual\_v1.2.pdf

• Main folder with user manual, applications programs: <u>http://ftp.k-team.com/korebot/koreusbcam/</u>

You can use the following programs compiled for the Korebot II:

• Ktgrab: video acquisition server:

#### http://ftp.k-

team.com/korebot/koreusbcam/application/KTGrab\_java\_kore2\_20090602.tar.bz2

- Ktgrab: video acquisition client: <u>http://ftp.k-team.com/korebot/koreusbcam/application/libfg-0.3.1-</u> kb1 kore2 20090602.tar.bz2
- Driver source code:

http://ftp.k-team.com/korebot/koreusbcam/driver/source/gspcav1-20071224kb2\_kore2\_20090602.tar.bz2

#### 5.2.5 nfs configuration

The first service to set up should be transparent file sharing using NFS. Most Linux distributions include NFS support by default, and the KoreBot system is ready to be connected. The directory to be shared between the computer and the board must be declared to the NFS service in the /etc/exports configuration file. Please refer to NFS documentation, or man exports, for a detailed syntax description. Basically, the following line should be added to the file /etc/exports on the computer:

#### /mnt/nfsarm KOREBOT\_IP/255.255.255.0(rw,no\_root\_squash,sync)

The next step is to mount the shared directory to the KoreBot file system. Mounting a local hard drive partition or a network directory is exactly the same from the user point of view, the mount commands should be on the Korebot, where COMPUTER\_IP, is the IP address of the computer which the Korebot will be connected:

#### makedir /mnt/nfs

#### mount -t nfs -o nolock COMPUTER\_IP:/mnt/nfsarm /mnt/nfs

If the NFS service is not started on the PC, the mount command will issue the following message:

#### mount: RPC: Unable to receive; errno = Connection refused

NFS: mount program did not respond!

#### mount: nfsmount failed: Bad file descriptor

The NFS service is usually started using a startup script for which location and name depend on you distribution (for example /*etc/init.d/nfs*).

Documentation for the distribution should detail the method to start and stop services.

Caution: For the nfs service to work properly, the portmap service should be started as well and if a firewall is active on the host machine, it should be configured to allow the nfs port access from the KoreBot.

Once the directory is successfully mounted, it can be accessed from the board exactly as if it was a local directory. Files on the PC can be read or written, new files can be created, and programs can be executed, as long as they are ARM executables. If required, the shared directory can be unmounted using the command: umount myMountPoint

#### 6. WARRANTY

K-TEAM warrants that the Korebot II is free from defects in materials and workmanship and in conformity with the respective specifications of the product for the minimal legal duration, respectively one year from the date of delivery.

Upon discovery of a defect in materials, workmanship or failure to meet the specifications in the Product during the afore mentioned period, Customer must request help on K-Team Internet forum on <u>http://www.k-team.com/kforum/</u> by detailing:

- the type of Korebot II used (version)
- the kernel version of the Korebot II
- the programming environment of the Korebot/robot (standard, version, OS)
- the standard use of Product before the appearance of the problem
- the description of the problem.

If no answers have been received within two working days, Customer can contact K-TEAM support by phone or by electronic mail with the full reference of its order and Korebot II serial number.

K-TEAM shall then, at K-TEAM's sole discretion, either repair such Product or replace it with the equivalent product without charging any technical labor fee and repair parts cost to Customer, on the condition that Customer brings such Product to K-TEAM within the period mentioned before. In case of repair or replacement, K-TEAM may own all the parts removed from the defective Product. K-TEAM may use new and/or reconditioned parts made by various manufacturers in performing warranty repairs and replacement of the Product. Even if K-TEAM repairs or replaces the Product, its original warranty term is not extended.

This limited warranty is invalid if the factory-applied serial number has been altered or removed from the Product.

This limited warranty covers only the hardware and software components contained in the Product. It does not cover technical assistance for hardware or software usage and it does not cover any software products contained in the Product. K-TEAM excludes all warranties expressed or implied in respect of any additional software provided with Product and any such software is provided "AS IS" unless expressly provided for in any enclosed software limited warranty. Please refer to the End User License Agreements included with the Product for your rights with regard to the licensor or supplier of the software parts of the Product and the parties' respective obligations with respect to the software.

This limited warranty is non-transferable.

It is likely that the contents of Customer's flash memory will be lost or reformatted in the course of the service and K-TEAM will not be responsible for any damage to or loss of any programs, data or other information stored on any media or any part of the Product serviced hereunder or damage or loss arising from the Product not being available for use before, during or after the period of service provided or any indirect or consequential damages resulting therefore.

IF DURING THE REPAIR OF THE PRODUCT THE CONTENTS OF THE FLASH MEMORY ARE ALTERED, DELETED, OR IN ANY WAY MODIFIED, K-TEAM IS NOT RESPONSIBLE WHATEVER. CUSTOMER'S PRODUCT WILL BE RETURNED TO CUSTOMER CONFIGURED AS ORIGINALLY PURCHASED (SUBJECT TO AVAILABILITY OF SOFTWARE).

Be sure to remove all third parties' hardware, software, features, parts, options, alterations, and attachments not warranted by K-TEAM prior to Product service. K-TEAM is not responsible for any loss or damage to these items.

This warranty is limited as set out herein and does not cover, any consumable items (such as batteries) supplied with the Product; any accessory products which is not contained in the Product; cosmetic damages; damage or loss to any software programs, data, or removable storage media; or damage due to (1) acts of God, accident, misuse, abuse, negligence, commercial use or modifications of the Product; (2) improper operation or maintenance of the Product; (3) connection to improper voltage supply; or (4) attempted repair by any party other than a K-TEAM authorized module service facility.

This limited warranty does not apply when the malfunction results from the use of the Product in conjunction with any accessories, products or ancillary or peripheral equipment, or where it is determined by K-Team that there is no fault with the Product itself.

K-TEAM EXPRESSLY DISCLAIMS ALL OTHER WARRANTIES THAN STATED HEREINBEFORE, EXPRESSED OR IMPLIED, INCLUDING WITHOUT LIMITATION IMPLIED WARRANTIES OF MERCHANTABILITY AND FITNESS FOR A PARTICULAR PURPOSE TO THE FULLEST EXTENT PERMITTED BY LAW.

Limitation of Liability: IN NO EVENT SHALL EITHER PARTY BE LIABLE TO THE OTHER FOR ANY INDIRECT, SPECIAL, INCIDENTAL OR CONSEQUENTIAL DAMAGES RESULTING FROM PERFORMANCE OR FAILURE TO PERFORM UNDER THE CONTRACT, OR FROM THE FURNISHING, PERFORMANCE OR USE OF ANY GOODS OR SERVICE SOLD OR PROVIDED PURSUANT HERETO, WHETHER DUE TO A BREACH OF CONTRACT, BREACH OF WARRANTY, NEGLIGENCE, OR OTHERWISE. SAVE THAT NOTHING HEREIN SHALL LIMIT EITHER PARTY'S LIABILITY FOR DEATH OR PERSONAL INJURY ARISING FROM ITS NEGLIGENCE, NEITHER PARTY SHALL HAVE ANY LIABILITY TO THE OTHER FOR INDIRECT OR PUNITIVE DAMAGES OR FOR ANY CLAIM BY ANY THIRD PARTY EXCEPT AS EXPRESSLY PROVIDED HEREIN.

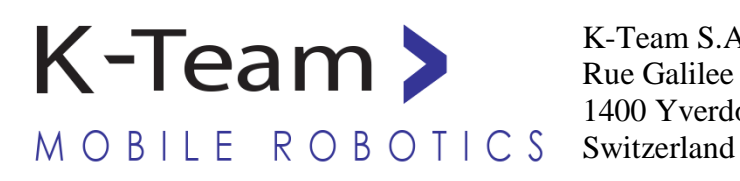

K-Team S.A. Rue Galilee 9 1400 Yverdon-les-Bains

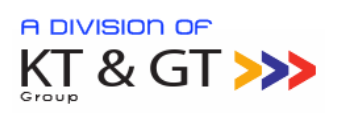